# Service

- 1. On the android device go to Settings->Apps->iService App
- 2. Select Storage

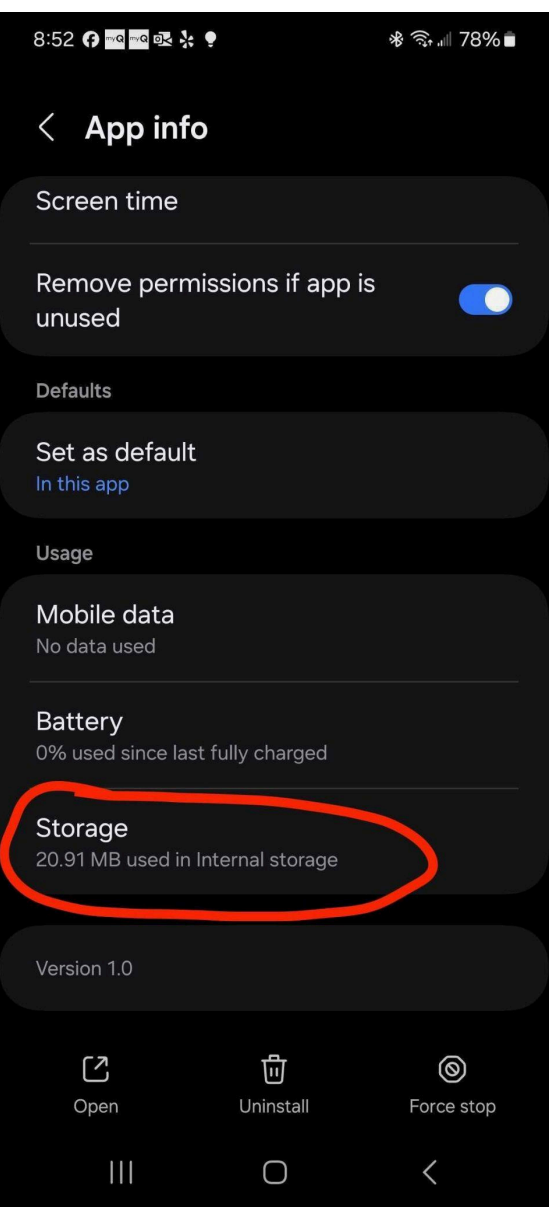

# 3. Select "Clear data"

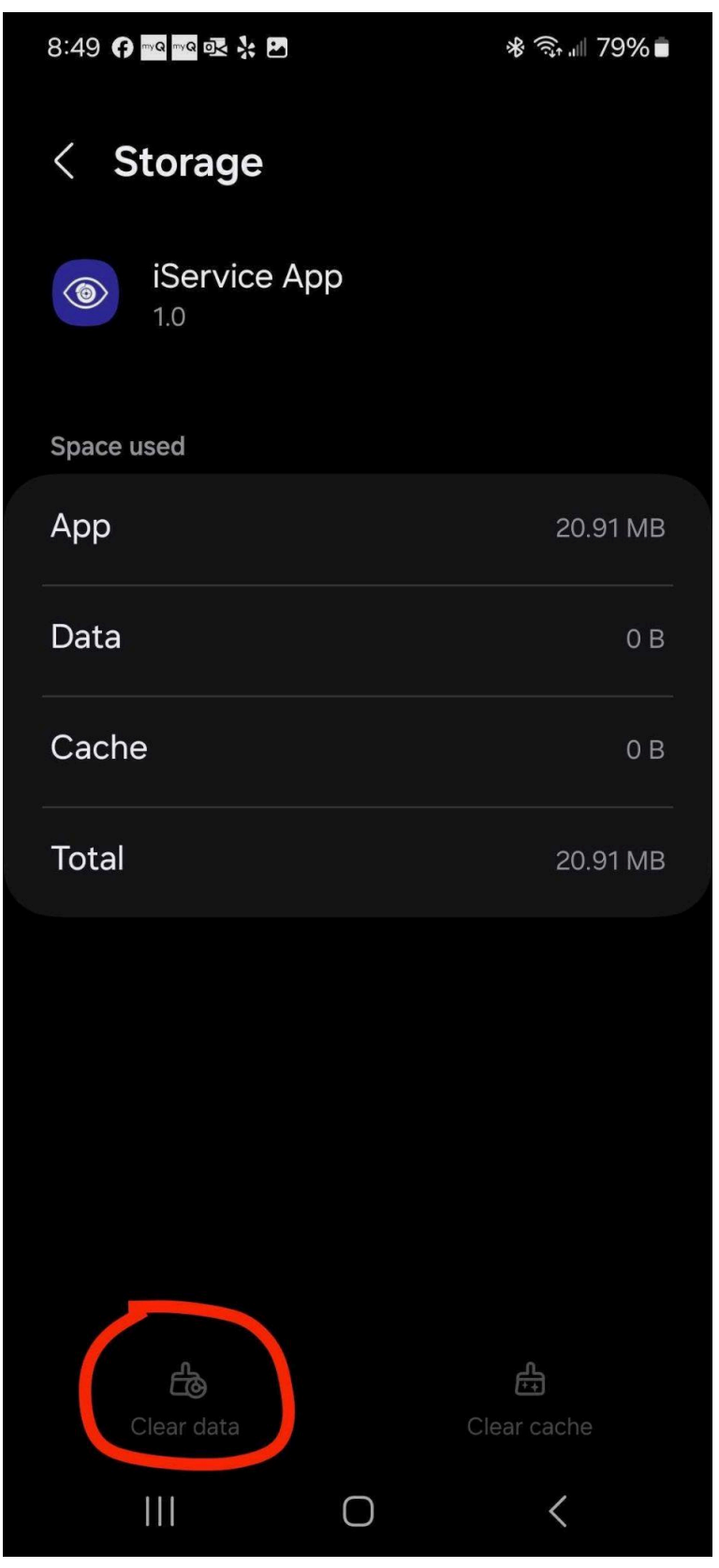

# 4. Uninstall the application

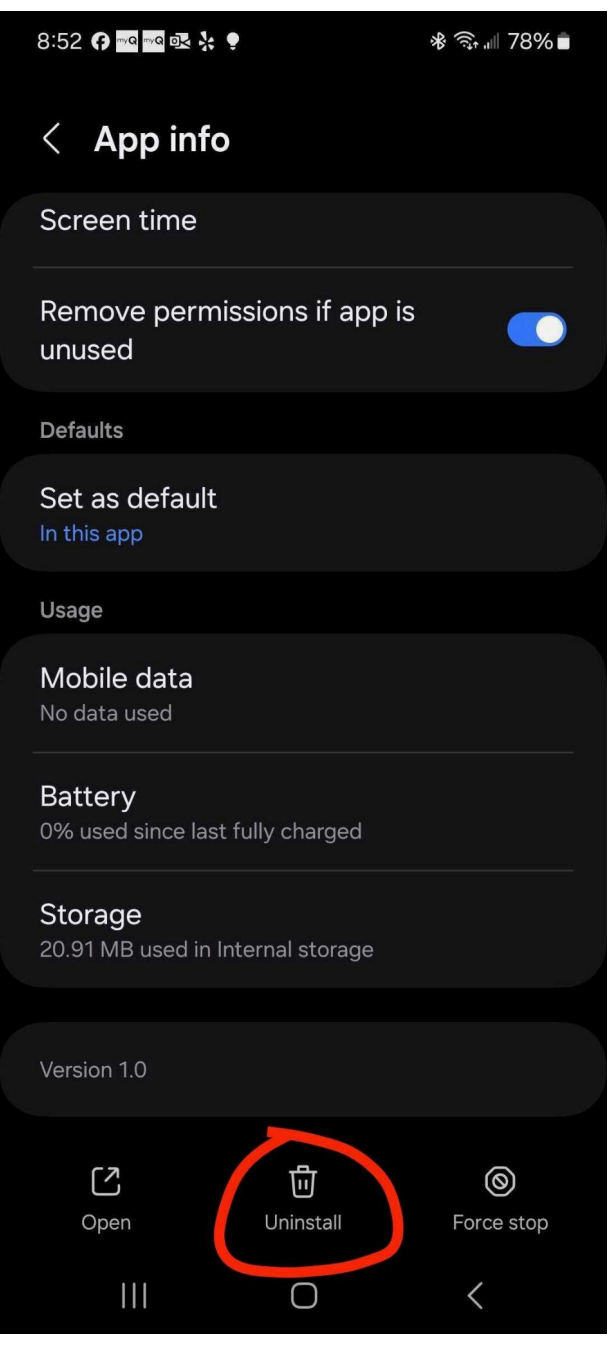

5. Visit <u>https://iserviceauto.com/apk</u> and download the iService Technician App

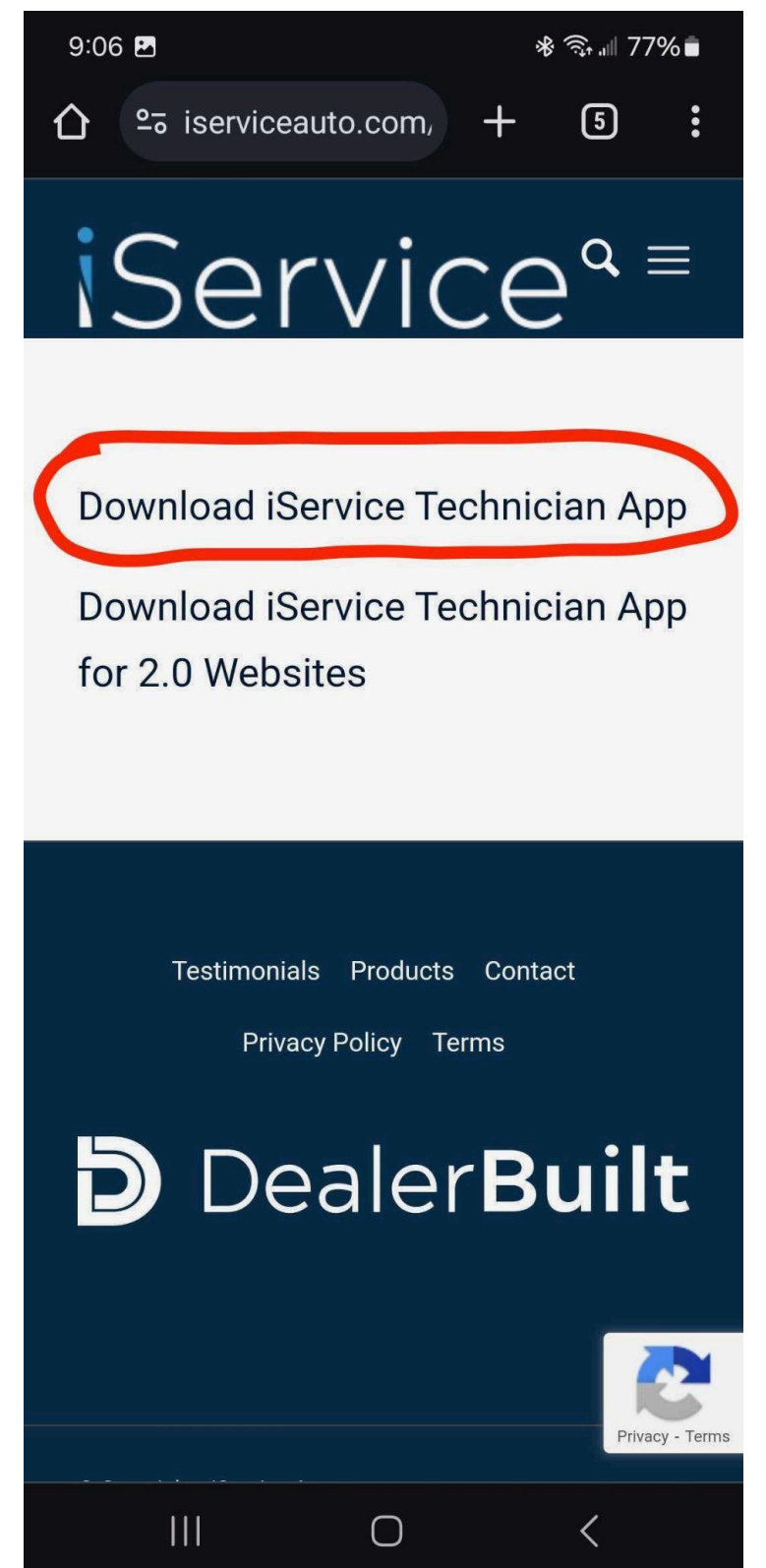

6. Once the file is downloaded, open it.

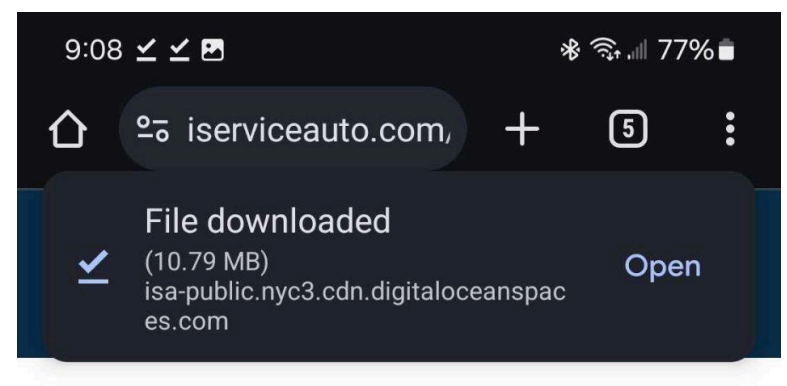

# Download iService Technician App

Download iService Technician App for 2.0 Websites

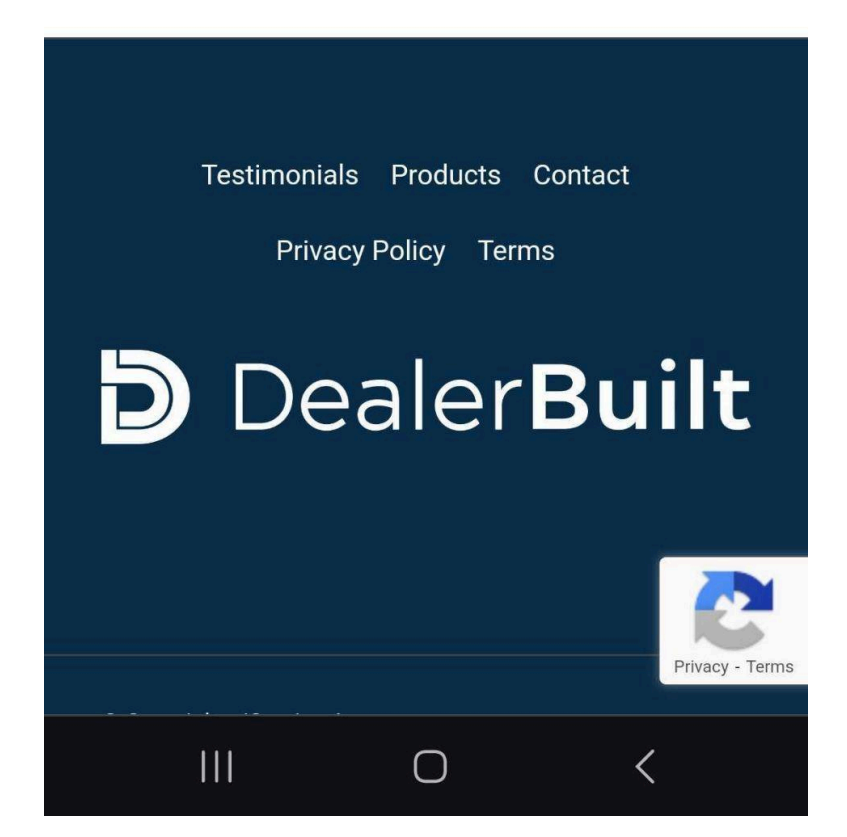

# 7. Install the application

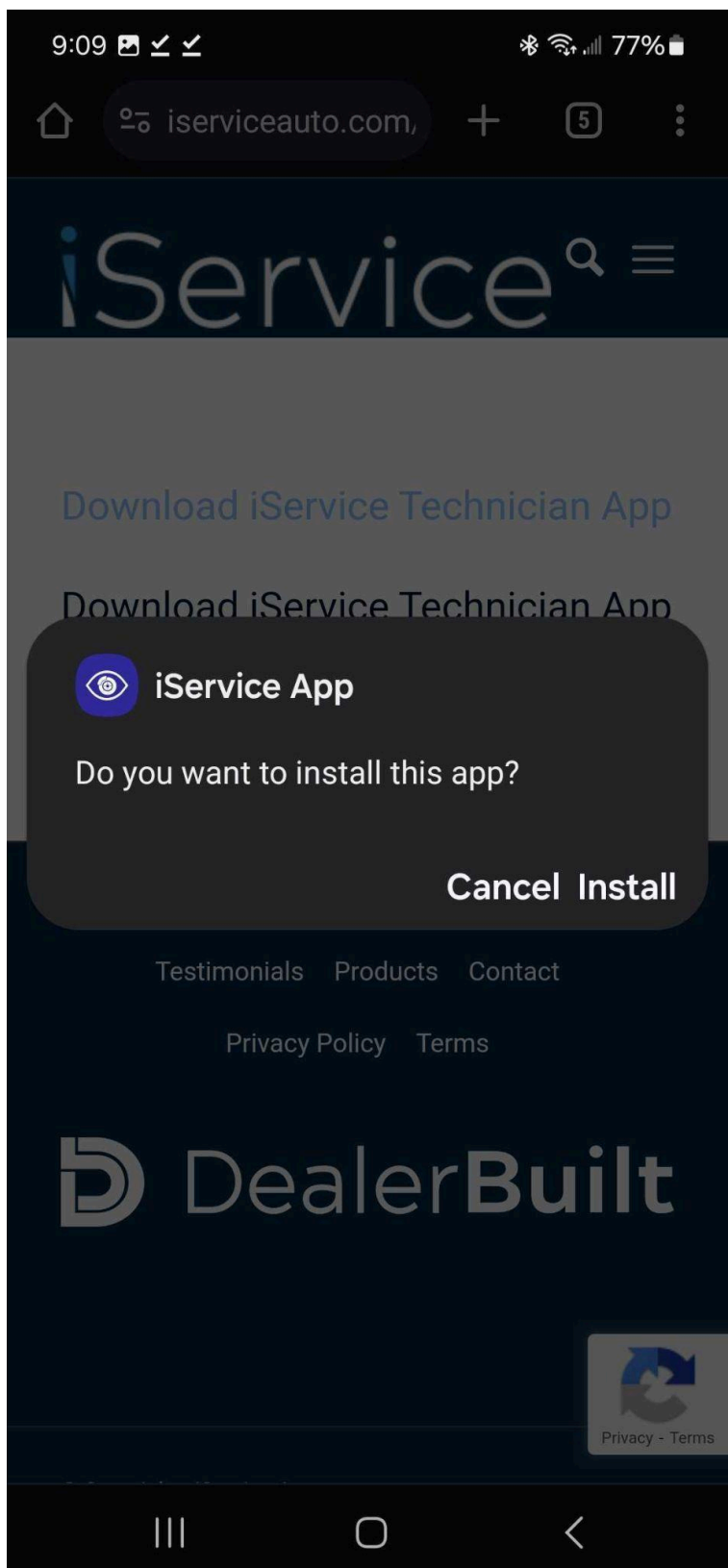

8. Open the application and approve the permissions when prompted

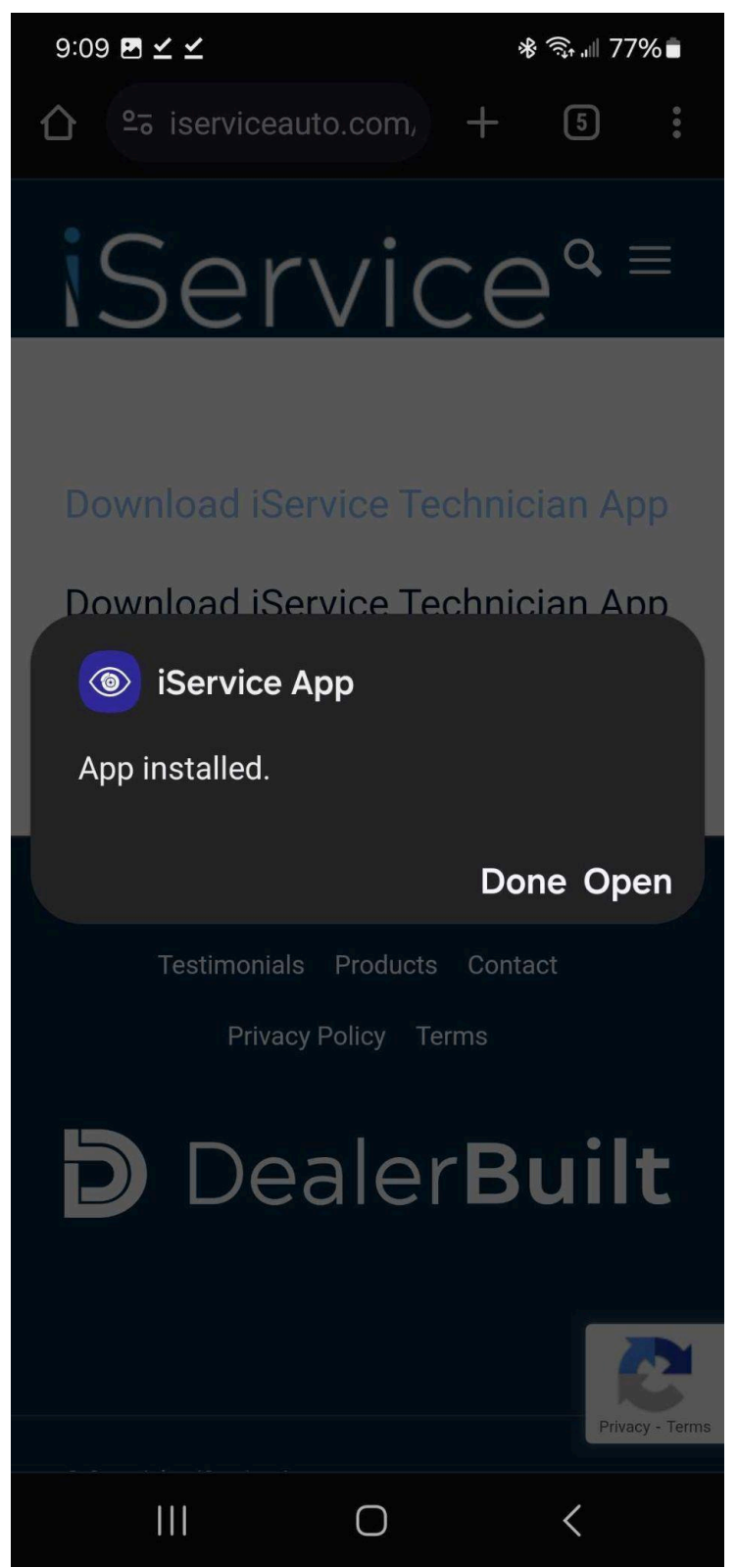

9. You should now successfully be able to log in to the application

| 9:11 🗗 🗹 🛫 🕸 🖘 🗐 77% 🗎 |
|------------------------|
|                        |
|                        |
|                        |
| Dealer Login           |
| Å                      |
| A Username             |
| A Password             |
| Login                  |
|                        |
|                        |
|                        |
|                        |
| III O <                |